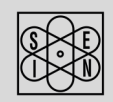

# SAN GIORGIO S.E.I.N.

MARINE INSTRUMENTS AND SENSORS SINCE 1960

www.sangiorgiosein.com - info@sangiorgiosein.com

# **USER MANUAL**

# UNS10193 Multifunction Display 7"

M200203 - Rev. 1.01 - 29/10/20

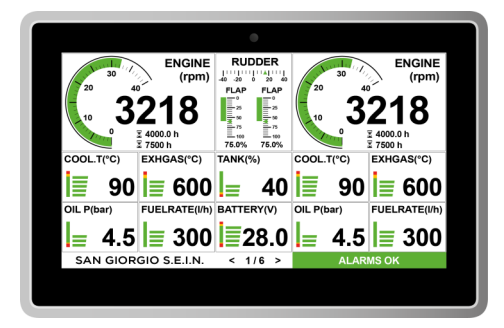

## Via Pedullà 59 - 16165 Genova - Ph. +39 010 8301222

| Technical features    |                                            |  |
|-----------------------|--------------------------------------------|--|
|                       |                                            |  |
| Display               | 7" TFT LCD, high brightness                |  |
| Resolution            | 800 x 480 pixel                            |  |
| Nits                  | 700                                        |  |
| Touch screen          | Capacitive                                 |  |
| Inputs / Outputs      | No.4 Analog inputs 0-10V / 420mA (shunt)   |  |
|                       | No.4 Analog inputs 0-3000hm                |  |
|                       | No.1 Frequency input alternator W / Pickup |  |
|                       | No.5 Digital inputs / outputs              |  |
| Communication ports   | No.2 CAN Bus 2.0B                          |  |
|                       | No.1 NMEA0183                              |  |
|                       | No.1 RS232/485                             |  |
|                       | No.1 USB OTG                               |  |
| Power supply          | 12/24 V - <500mA                           |  |
|                       | 2A external fast fuse required             |  |
| Dimension             | 188 x 123 x 69 mm                          |  |
| Mounting hole         | 178 x 114 mm                               |  |
| Operating temperature | -20 +70 °C                                 |  |
| Protection grade      | IP65                                       |  |
| Weight                | 840g                                       |  |

# Documentation

This documentation is provided attached to the instruments for installation and use:

\_\_\_\_ 2 \_\_

D190410 - Dimensional connection and technical features

Technical drawing available on website : www.sangiorgiosein.com

#### **BEFORE BEGINNING INSTALLATION OF THIS PRODUCT:**

A visual inspection of this product for damage during shipping is recommended before mounting.
It is your responsibility to have a qualified person install this unit.

Read and follow all installation instructions.
Disconnect all electrical power to the instruments.

Make sure the instruments cannot operate during installation.

Follow all safety warnings of the instruments manufacturer.
Contact SAN GIORGIO S.E.I.N. if you have any questions.

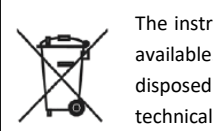

The instrument is a maintenance free product, no spare parts are available. At the end of its life cycle the tachometer must be disposed according the electronics disposal rules in force. For technical assistance please contact your dealer.

## Introduction

The new multifunction system offers a 7 "touch screen display with integrated ambient light sensor and special software designed for visibility in any light and operating condition. A selection of analog inputs and digital outputs allow direct acquisition of measure sensors without any additional signal converters. Two J1939 CAN Bus ports, one also compatible with NMEA2000 standard, can be used to interface multifunction navigation systems. It can be customised and programmed via USB interface. The system can be controlled remotely via our UNS10400 CAN Bus keyboard.

The unit is supplied already programmed and ready to work according to the client application, but for experienced users it is also possible to easily customize the data acquisition and layout using a simple installation text file.

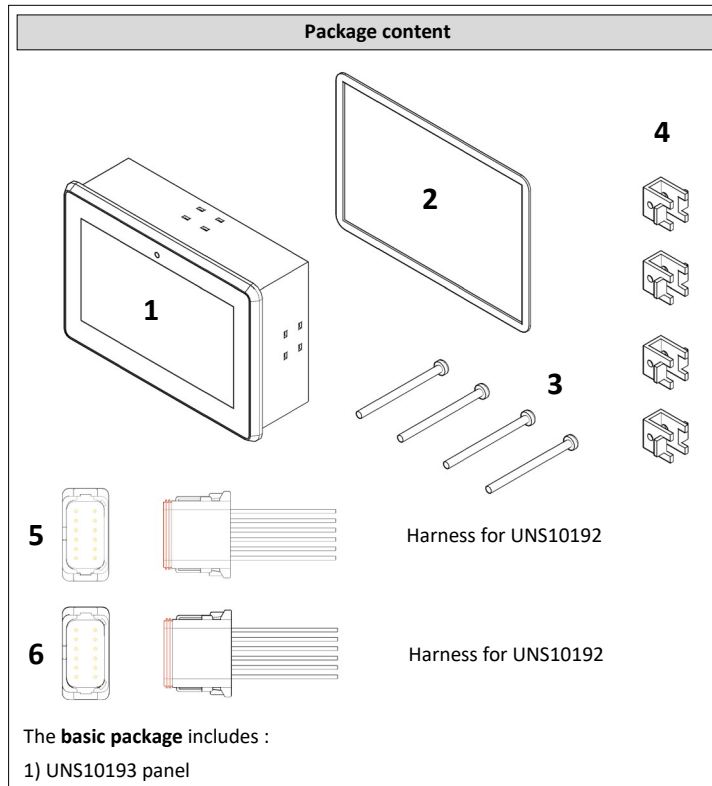

- 2) Rubber gasket for panel installation (GUA80247)
- 3) N.4 Mounting screws 4 x 50mm (VIT80323/1)

4) N.4 Mounting brackets (STA80195)

#### Optional :

5) Connector A - DEUTSCH - DT06-12SA (CON70214/4) + W12S (CON70214/6) 6) Connector B - DEUTSCH - DT06-12SB (CON70905) + W12S (CON70214/6)

#### Introduction

The unit must be installed inside a console that protects the rear of the unit and provides the desired IP protection. The back of the unit is not water resistant and serious damage to the unit and external connection may occur in case of contact with water, moisture or condensation.

The console must provide protection against direct sunlight and an appropriate cover when the unit is not in use, failing to do so will cause display wear/damage.

**IMPORTANT**: Exposure to extreme direct sunlight can cause a considerable increase unit temperature , and lead to over temperature and damage. This event should be avoided by correct bridge design (shade, distance from the windows, ventilation).

The console must have a correct inclination, generally 30 degrees, to allow water drainage and to reduce viewing angle.

**IMPORTANT**: the unit uses a capacitive touchscreen technology that is not designed to work if it is covered by water : moderate rain drops are tolerated but if outdoor operation under heavy rain is requested please use an auxiliary external keyboard/controller.

The console must provide enough space and ventilation, inside temperature must be kept as low as possible, always below 55°C.

The console must provide enough space for access and maintenance the rear connectors of the unit including an USB port that may be needed to update the firmware and download logger data.

#### Identifications

\_ 4

The unit has an identification label on the back panel where it is possible to read: -Date of manufacture in YYMMDD format, for example 171205

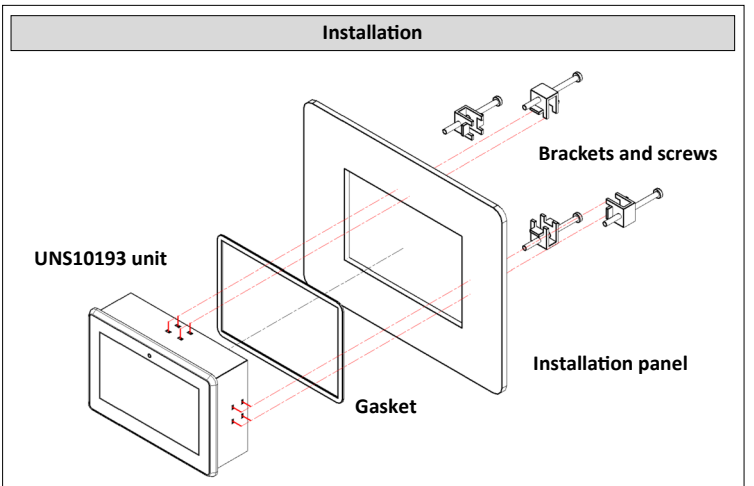

The console must have a correct inclination, generally 30 degrees, to allow water drainage and to reduce viewing angle.

The unit has to be installed in a console with "cutout" of  $178 \times 114$ mm , this measure has to be as accurate as possible due to the unit small border profile  $188 \times 123$ mm.

Reserve a depth below unit not smaller than 50 mm for connector and cable clearance.

Please use the two bracket and screws as shown in the picture above to secure the unit to the panel leaving the gasket correctly compressed : with the standard screws the panel maximum thickness is 25mm.

The unit is equipped with an gasket, If the material of the panel or the application require a more appropriate sealing method please do apply.

6

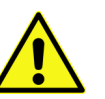

The installer is responsible for a correct waterproof installation and if necessary to replace the gasket provided with another suitable sealant method.

#### Connection

The unit uses 2 male connectors. Optional wiring with female connectors is also available.

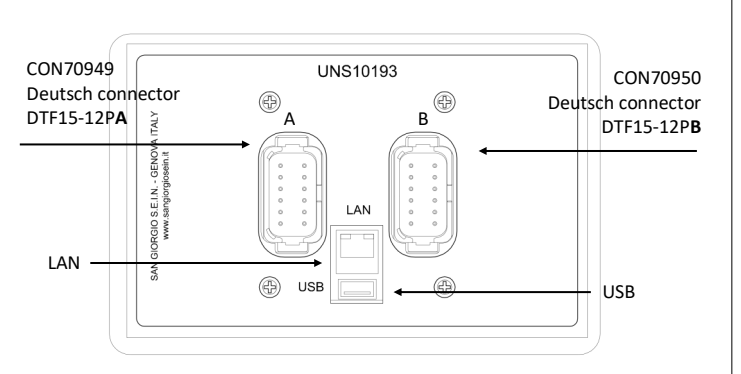

**ATTENTION!** A-B connectors are not interchangeable. Each connector (male and female counterpart in optional harness) is marked with a letter from A to B and is polarized using a special slot to prevent an wrong connection.

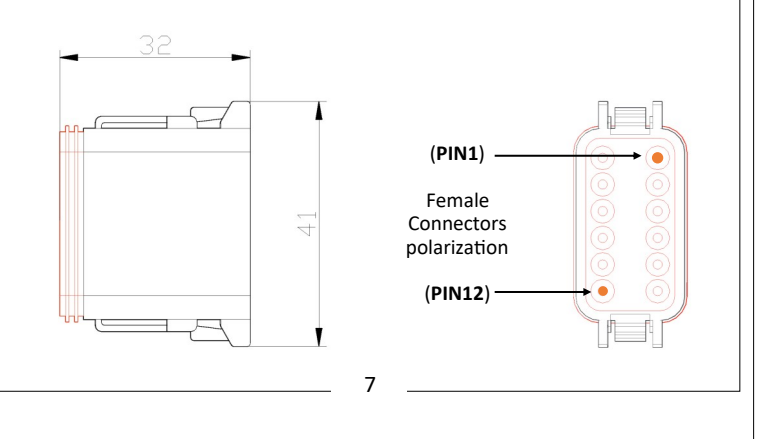

#### **Connection list**

The Deutsch connectors version are designed for digital (CANBUS) application when only a small selection of analogue inputs. It has 2 x deutsch connectors as seen in the picture below :

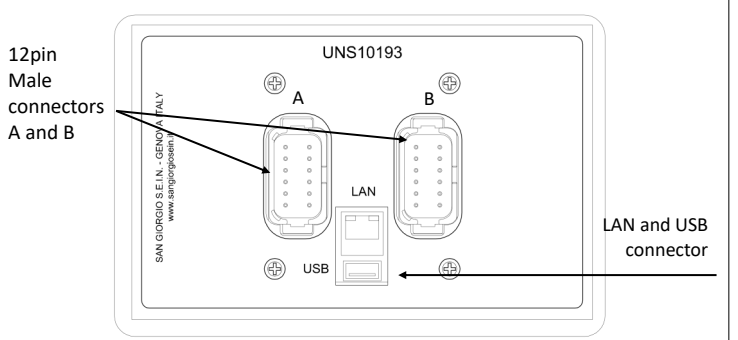

## Connector A (Deutsch DTF15-12PA - CON70949)

- 1) -Power Supply
- 2) +Power Supply
- 3) CAN-L 2
- 4) CAN-H 2
- 5) GND CAN
- 6) NMEA Input
- 7) CAN-L 1
- 8) CAN-H 1
- 9) RS485A / RS232 RX
- 10) RS485B / RS232 TX
- 11) Digital input D1 / Output DO1
- 12) Analog input 1 (Custom, 0..300Ω)

#### Connector B

#### (Deutsch DTF15-12PB - CON70950)

- 1) Analog input 2 (Custom, 0..300Ω)
- 2) Analog input 3 (Custom,  $0..300\Omega$ )
- 3) Analog input 4 (Custom,  $0..300\Omega$ )
- 4) Analog input 5 (Custom, 0..32V)
- 5) Analog input 6 (Custom, 0..32V)
- 6) Analog input 7 (Custom, 0..32V)
- 7) Analog input 8 (Custom, 0..32V)
- 8) Frequency input 1 (W)
- 9) Digital input D2 / Output DO2
- 10) Digital input D3 / Output DO3
- 11) Digital input D4 / Output DO4
- 12) Digital input D5 / Output DO5 / Frequency input 2 (W)

| Operation                                                                                                    | Gauges layout                                                                                                    | Login                                                                                                    |
|----------------------------------------------------------------------------------------------------|----------------------------------------------------------------------------------------------------|----------------------------------------------------------------------------------------------------|
| The unit is powered on/ off with an external key switch or or engine main power supply.                                                                                                    | Monitoring pages contain virtual gauges designed to "mimic" original physical gauges in a cockpit. Depending on the application the following standard gauge                                                                                                    | To enter the "Setup" page you have to point your finger at the top of the screen<br>and drag it down, this will open the settings page.                                                                                                    |
| After the startup sequence the unit show the main monitoring page as explained below.                                                                                                    | <ul> <li>Circular o vertical bar gauge, used for analogue and frequency measures.</li> </ul>                                                                                                    | 20 40 ENGINE<br>(rpm)                                                                                                    |
| The user interface is organized in "pages" designed to simulate a virtual cockpit.<br>On a standard application there are generally from 2 to 10 monitoring pages.<br>After power on the unit shows the first monitoring page , other pages are<br>accessible with touch commands. The layout of each monitoring page varies<br>according the application and may display different type of analogue or gauges .<br>In the images below You'll find two common pages for engine monitoring                                                                                                    | <ul> <li>Digital (LED) gauge, used for digital on/off measure or status condition</li> <li>Databox gauge, used to group multiple information in numeric format.</li> <li>Circular bar gauge</li> <li>ENGINE ← Function name</li> <li>Init measure</li> </ul>                                                                                                    | 10<br>10<br>10<br>10<br>10<br>10<br>10<br>10<br>10<br>10                                                                                                    |
| In the images below You'll find two common pages for engine monitoring application.<br>$\frac{1}{1000} \frac{1}{1000} $ | $(rpm) \leftarrow Unit measure$ Unit measure Unit measure Unit me | Application       Setup       Analog In       Frequency In       Digital In       Digital Out         UNS10193       Cummins Port Lidorama 24/07/2018       Software release       Software release : 0.0.35         LOGIN button       EXIT button       Exit       Exit         To enter       Finisher release       To enter       To enter         in the settings you       Password and then click "Save"       Password and then click "Save"       Password Exits |
| 9                                                                                                    | 11                                                                                                    |                                                                                                    |
|                                                                                                    |                                                                                                    | []                                                                                                    |
| Operation                                                                                                    | Day / night mode                                                                                                    | Setup                                                                                                    |
| Scroll from right to left to increase page number                                                                                                    | The monitoring page is optimized for both day and night operation. The panel automatically adjust brightness and visual presentation.                                                                                                    | As soon as you enter the settings you can customize the parameters of the following inputs / outputs:<br>Click on the different windows to enter the space                                                                                                    |
| ENGINE OIL P(bar) ECOOLANT T(C) ENGINE OIL P(bar) ECOOLANT T(C) OIL P(bar) ECOOLANT T(C) OIL P(b                                                                                                    | Image: constrained by the second of the second of the se                         | Click on the two       Setup Analog In Frequency In Digital In Digital Out         Click on the two       A9 - COOLANT T. PORT         keys to change       Gain (%)       0.0       Edit         the inputs /       Offset (%)       0.0       Edit         outputs       Sensor Type       1017       Edit       LoPreAlarmTh       10.0       Edit         Values       →       FaultEnable       1       Edit       Adv.AlmSetup       0.0       Edit                  |
| The slame share and share the same share of slame share share sha                                                                                                    | direct sunlight.                                                                                                    | Click on the different windows to enter the arrest                                                                                                    |

The alarm status panel shows the current number of alarms : the colour test is white on a green background in case of no alarms and white on a red background in case of one or more active alarms.

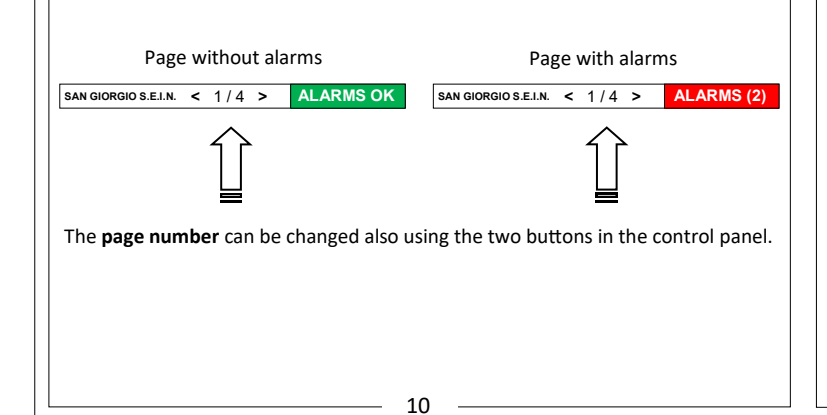

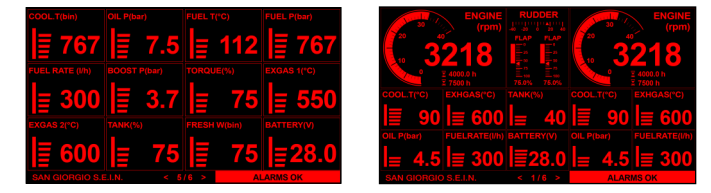

Night mode reduces display backlight brightness and draws gauges with black background and red font in order to avoid dazzling and help night vision adaptation.

Click on the different windows to enter the space dedicated to customization the parameters Setup Analog In Frequency In Digital In Digital Out Click on the two < > D01 - BUZZER keys to change Sensor Type 1 Edit C. Threshold 0.0 Edit the inputs / AuxSensor Type 0 Edit C.Timer 0 Edit outputs C.Function 1 Edit C.ChList. Edit C.Polarity 1 Edit FaultEnabled Edit Values editable To save press the "Edit" button, enter the value and then press "Save". To exit the "Setup" page you have to point your finger at the top or bottom of

the screen and drag it down or up, this will close the settings page. \_\_\_\_\_\_ 14 \_\_\_\_\_

\_\_\_\_\_ 12 \_\_\_\_\_

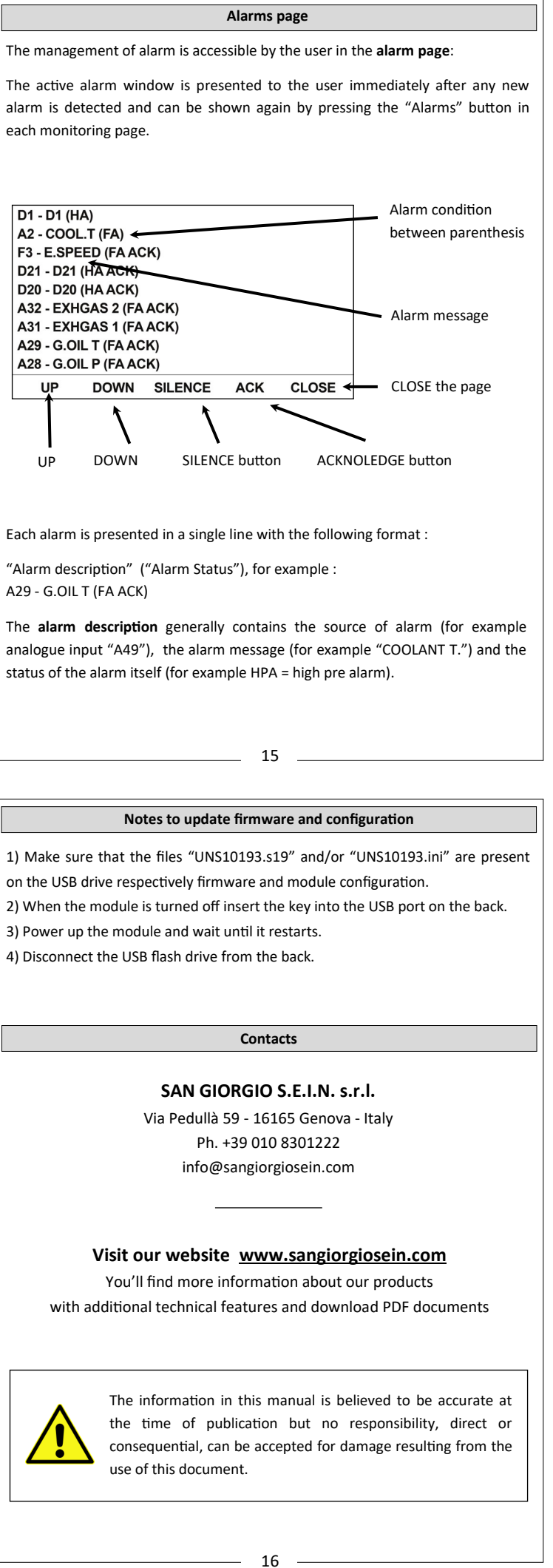